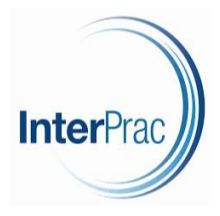

## **Datafeed Mapping**

Once you have registered / activated your Xplan datafeed with the relevant product provider, you are required to enter the credentials <u>here</u>.

\*\* Please ensure that you amend the User to the advisers' name \*\*

|          |           |          |            |                         |                                 |                    |         | Export | Add Mapping |
|----------|-----------|----------|------------|-------------------------|---------------------------------|--------------------|---------|--------|-------------|
| External | Adviser M | appings  |            |                         |                                 |                    |         |        |             |
| Provider | All       |          | ~          | Valid Credentials All 🗸 | User Login Capabilities 🛛 All 🗸 |                    |         |        |             |
| User     | Jason Ha  | ayes     |            | •                       |                                 |                    |         |        |             |
| Action   | User      | Provider | Adviser ID | Credentials Username    | Valid Credentials               | Credentials Expiry | Comment | Lock   | Upload      |
|          |           |          |            |                         |                                 |                    |         |        |             |
|          |           |          |            |                         |                                 |                    |         |        |             |
|          |           |          |            |                         |                                 |                    |         |        |             |
|          |           |          |            |                         |                                 |                    |         |        |             |
|          |           |          |            |                         |                                 |                    |         |        |             |
|          |           |          |            |                         |                                 |                    |         |        |             |

Each Provider may require different credentials to be entered into Xplan. In the screenshots below, OneVue SMA and OneVue UMA are used as examples.

|                         |                                                                                    |               | Save | Cancel |
|-------------------------|------------------------------------------------------------------------------------|---------------|------|--------|
| Add External Adviser ID |                                                                                    |               |      |        |
| Provider                | OneVue SMA 🗸                                                                       |               |      |        |
| Description             | The adviser ID for OneVue SMA                                                      |               | 1    |        |
| Adviser Name            | Advisor Name as registered with the provider, if different to the Xplan users name |               |      |        |
| Adviser ID              | Up to 30 characters                                                                | 2. Click Save |      |        |
| Comment                 | 1. Enter here                                                                      |               |      |        |
| Add more                |                                                                                    |               |      |        |

Once entered, click Save in the top right-hand corner.

|                         |                                                                                     | Save          | Cancel |
|-------------------------|-------------------------------------------------------------------------------------|---------------|--------|
| Add External Adviser ID |                                                                                     |               |        |
| Provider                | OneVue UMA                                                                          |               |        |
| Description             | The adviser ID for OneYue UMA                                                       |               |        |
| Adviser Name            | Adviser Name as registered with Provider, if it is different to the Xplan user name |               |        |
| Adviser ID              | Up to 30 characters                                                                 | 2. Click Save |        |
| Comment                 | 1. Enter here                                                                       | []<br>        |        |
| Add more                |                                                                                     |               |        |

Once entered, click Save in the top right-hand corner.

As a rule of thumb, datafeeds can take 48 hours to appear. After this time, they will appear <u>here</u>.

You will need to ensure that the data has been auto-mapped correctly. If not, please refer to this <u>instructional video</u> on Iress Community for guidance.

Ends.